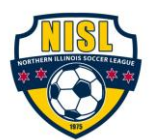

## NISL Club & Conference Team-to-Team Rescheduling of Matches

- 1. Chat with Opponents in GotSport
  - 2. Check with your Club
  - 3. Submit Rescheduled Game

NISL Club and Conference seasons have a "preseason reschedule window" that allow for teams to change match dates after the NISL Club and Conference schedule is released. This process also applies to communicating a field change or cancellation due to weather during the season.

The deadline to reschedule games for the Spring 2025 season is March 28, 2025!

After this point reschedules can only take place for weather or other emergency issues brought to our attention by our member clubs (flooding, field damage, etc.). Please note that the ability to reschedule a game or edit any game details in GotSoccer will disable 7 days prior to kickoff.

It is expected that clubs will arrange for substitute coaches and club pass players as needed to ensure matches can be played as scheduled.

The process to reschedule a match during the reschedule window is as follows (completed in order)

1) Communicate with opponent and coordinate the new date/time/location for the rescheduled match.

It is very important that this correspondence happens within GotSport chat for the specific match. This ensures that all team contacts receive the information and allows NISL to provide support if necessary. Having access to the entire communication thread is very helpful in these circumstances.

How to Communicate ("Chat") with Opponents in GotSport

\*\*With each chat message, an automatic email will be sent to all team contacts\*\*

2) The **home team** will then need to secure field availability from their club to ensure that there is field availability for the date on which you are trying to reschedule.

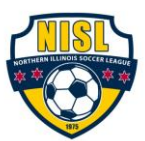

3) Once teams have communicated via the "Chat" above and a date/time/location is agreed upon, the **home team** submits a "Request" via GotSport with details of the new date/time/location.

\*\*Do not submit the "Request" until the home club has confirmed field availability AND the opponent has agreed to the new date/time via chat.\*\*

How to submit a reschedule request as the Home Team:

From the Dashboard, select "Team Management", "Matches", and select appropriate filters, if necessary.

Click on the three dots next to the game in question, and select "Request Change". *NOTE: "request Change" is only available if you are the Home Team.* 

| Dashboard Count            | 🖹 Reporting 🛛 😁 Tea                              | m Management              | ≓ Team :               | Scheduling 🖌 Pro                              | gram Re   | gistrations                                                       | Forms | 🗂 Referee                                 | 🖧 Fami              | ly                                                      |                 |
|----------------------------|--------------------------------------------------|---------------------------|------------------------|-----------------------------------------------|-----------|-------------------------------------------------------------------|-------|-------------------------------------------|---------------------|---------------------------------------------------------|-----------------|
| 營 Teams<br>□ Registrations | My Teams<br>Select One                           | ~                         | Event<br>Minneso       | ta NPL 2021-22                                | ~         | Se                                                                | earch |                                           |                     |                                                         |                 |
|                            | Matches                                          |                           |                        |                                               |           |                                                                   |       |                                           |                     |                                                         |                 |
|                            | Number Event<br>380 Minnesota<br>NPL 2021-<br>22 | Date<br>Fri<br>09/17/2021 | Time<br>07:00pm<br>CDT | Venue<br>Plymouth Creek<br>Playfields - B     | Hom       | e Team<br>Fusion Soccer<br>Club Boys 08                           | Away  | Wave SC 08<br>Boys Kolawole               | <b>Divis</b><br>NPL | sion Status<br>Scheduled                                | •               |
|                            | 373 Minnesota<br>NPL 2021-<br>22                 | Sun<br>09/19/2021         | 04:30pm<br>CDT         | Steve Michaud<br>Park - Michaud -<br>09       | <b>\$</b> | Lakeville<br>Soccer Club<br>2008 Boys -<br>Selects                | ۲     | Fusion Soccer<br>Club Boys 08<br>Select 1 | N F                 | Print Match Card<br>Match Stats<br>Home Bulk Match :    | Stats           |
|                            | 381 Minnesota<br>NPL 2021-<br>22                 | Sat<br>09/25/2021         | 03:30pm<br>CDT         | Wayzata High<br>School - Turf 1               | ۲         | Fusion Soccer<br>Club Boys 08<br>Select 1                         |       | EPSC 08 Boys<br>NPL                       | N A<br>F            | Away Bulk Match S<br>Home Match Day F<br>Request Change | Stats<br>Roster |
|                            | 371 Minnesota<br>NPL 2021-<br>22                 | Sun<br>09/26/2021         | 03:30pm<br>CDT         | Wayzata High<br>School - Turf 1               | ۲         | Fusion Soccer<br>Club Boys 08<br>Select 1                         | ø     | St. Paul<br>Blackhawks 08<br>Boys Red     | NPL                 | Scheduled                                               |                 |
|                            | 387 Minnesota<br>NPL 2021-<br>22                 | Sun<br>10/10/2021         | 12:30pm<br>CDT         | Lewis Park - Lewis<br>Central 19              | 0         | Edina SC 2008<br>Boys Green                                       |       | Fusion Soccer<br>Club Boys 08<br>Select 1 | NPL                 | Scheduled                                               |                 |
|                            | 394 Minnesota<br>NPL 2021-<br>22                 | Sat<br>12/04/2021         | 12:00pm<br>CST         | STMA High School<br>- Turf / Dome             | <b>(</b>  | St. Michael-<br>Albertville<br>United Soccer<br>08 Boys<br>SELECT | ۲     | Fusion Soccer<br>Club Boys 08<br>Select 1 | NPL                 | Scheduled                                               |                 |
|                            | 539 Minnesota<br>NPL 2021-<br>22                 | Sat<br>12/04/2021         | 05:00pm<br>CST         | Dundas Dome -<br>DOME                         | <b></b>   | Lakeville<br>Soccer Club<br>2005 Girls -<br>Selects               | ۲     | Salvo SC 05G<br>Orange                    | NPL                 | Scheduled                                               |                 |
|                            | 540 Minnesota<br>NPL 2021-<br>22                 | Sat<br>12/11/2021         | 02:00pm<br>CST         | Health East Sports<br>Center - Field<br>House | 8         | Salvo SC 05G<br>Orange                                            | ٩     | MN Thunder<br>Academy 05<br>Girls NPL     | NPL                 | Scheduled                                               |                 |
|                            | 548 Minnesota                                    | Sat                       | 04:15pm                | St. Croix Vallev                              |           | St. Croix 05                                                      |       | Salvo SC 05G                              | NPL                 | Scheduled                                               |                 |

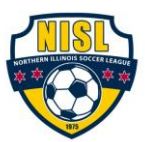

Enter the agreed upon details and click "Save".

| Dashboard                                                   | E Reportin | Requ                         | est Change        |                |                     |                   |   |                                                   | ×      | 🗂 Referee                                 | 👍 Farr | nily                          |                                 |              |
|-------------------------------------------------------------|------------|------------------------------|-------------------|----------------|---------------------|-------------------|---|---------------------------------------------------|--------|-------------------------------------------|--------|-------------------------------|---------------------------------|--------------|
|                                                             |            | Venue                        |                   |                |                     |                   |   |                                                   |        |                                           |        |                               |                                 |              |
| Teams                                                       | My Teams   | Plyn                         | nouth Creek Pla   | ryfields       | $\sim$              | в                 |   |                                                   | $\sim$ |                                           |        |                               |                                 |              |
| Registrations                                               | Select C   | Date                         |                   |                |                     | Time              |   |                                                   |        |                                           |        |                               |                                 |              |
| t Matches                                                   |            | 09/1                         | 7/2021            |                |                     | 19:00             |   |                                                   |        |                                           |        |                               |                                 |              |
|                                                             | Matches    | Notes                        |                   |                |                     |                   |   |                                                   |        |                                           |        |                               |                                 |              |
|                                                             | Number     | Eve                          |                   |                |                     |                   |   |                                                   |        | am                                        | Divi   | sion S                        | tatus                           |              |
|                                                             | 380        | Minr<br>NPL<br>22 Sav        | e                 |                |                     |                   |   |                                                   | 11     | lave SC 08<br>oys Kolawole                | NPL    | . s                           | cheduled                        | •            |
|                                                             | 373        | Minnesota<br>NPL 2021-<br>22 | Sun<br>09/19/2021 | CDT            | Park - Mi<br>09     | cnaud<br>ichaud - | 0 | Laxevine<br>Soccer Club<br>2008 Boys -<br>Selects |        | rusion Soccer<br>Club Boys 08<br>Select 1 | Z      | Print Ma<br>Match S<br>Home B | tch Card<br>tats<br>ulk Match S | tats         |
|                                                             | 381        | Minnesota<br>NPL 2021-<br>22 | Sat<br>09/25/2021 | 03:30pm<br>CDT | Wayzata<br>School - | High<br>Turf 1    | 0 | Fusion Soccer<br>Club Boys 08<br>Select 1         | 8      | EPSC 08 Boys<br>NPL                       | N      | Away Bu<br>Home M             | ulk Match St<br>latch Day Re    | ats<br>oster |
| Jashboard (2) Account<br>learns<br>legistrations<br>detches | 371        | Minnesota                    | Sun               | 03:30pm        | Wayzata             | High              |   | Fusion Soccer                                     |        | St. Paul                                  | NPL    | nequest                       | cheduled                        | •            |

This will trigger an email to the **away team** to approve this reschedule.

|                               | <b>©</b> GotSp                                                  | ort                           |
|-------------------------------|-----------------------------------------------------------------|-------------------------------|
| Request to ch                 | nange match 593 in Minnesota NPL 2<br><mark>Here To View</mark> | 2021-22                       |
| Original S<br>Match<br>Number | chedule<br>Location                                             | Time                          |
| 593                           | Lucy Winton Bell Athletic Fields -<br>LWB 4                     | Sun 05/15/2022 12:00pm<br>CDT |
| Proposed                      | Schedule                                                        |                               |
| Number                        | Location                                                        | Time                          |
| 593                           | Lucy Winton Bell Athletic Fields -<br>LWB 4                     | Mon 05/23/2022 12:00pm<br>CDT |
|                               | Copyright © 2021 GotSport, All rig                              | hts reserved.                 |

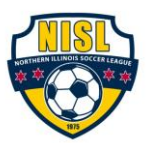

## How to respond to reschedule request as the Away Team:

The **away team** will then see the "pending" request on their list of matches and have the option to respond by clicking on "Respond"

| ©GotSport                               |         |                                                 |                                           |                   |                  |                                                  |                  |              |          |                                         |          |        |        |  | • | 20 |  |
|-----------------------------------------|---------|-------------------------------------------------|-------------------------------------------|-------------------|------------------|--------------------------------------------------|------------------|--------------|----------|-----------------------------------------|----------|--------|--------|--|---|----|--|
| n Dashboard 🖇                           | Account | Reporting                                       | a 🔮 Tea                                   | m Management      | ≓ Tearr          | Scheduling                                       | 🚀 Program R      | egistrations | Forms    | 🖰 Referee 🛛 🛔                           | Family   |        | Nieto, |  |   |    |  |
| Starms<br>ा≣ Registrations<br>≔ Matches |         | My Teams<br>Select O                            | ъ                                         | ~                 | Event<br>State L | eague 2022                                       | ~                |              | Search   |                                         |          |        |        |  |   |    |  |
|                                         |         | Matches                                         |                                           |                   |                  |                                                  |                  |              |          |                                         |          |        |        |  |   |    |  |
|                                         |         | Number                                          | Event                                     | Date              | Time             | Venue                                            | Hom              | e Team       | Away     | / Team                                  | Division | Status |        |  |   |    |  |
|                                         |         | 176                                             | State<br>League<br>2022                   | Sat<br>03/05/2022 | 01:00pm<br>EST   | Cantrell Park -                                  | 1A 🟹             | CFC Spartans | <b>®</b> | Mamba FC AR Al<br>Stars                 | BU12     |        |        |  |   |    |  |
|                                         |         | 181                                             | State<br>League<br>2022                   | Sat<br>03/12/2022 | 01:00pm<br>EST   | Cantrell Park -                                  | 1A 🟹             | CFC Clubbers | ũ        | CFC Spartans                            | BU12     |        |        |  |   |    |  |
|                                         |         | 186                                             | State<br>League<br>2022                   | Sat<br>03/19/2022 | 02:15pm<br>EDT   | Cantrell Park -                                  | 1A 🟹             | CFC Spartans | <b>®</b> | Mamba FC Mami<br>FC Fernandina<br>Beach | ba BU12  |        |        |  |   |    |  |
|                                         |         | 191                                             | State<br>League<br>2022                   | Sat<br>03/26/2022 | 05:00pm<br>EDT   | Capital Soccer<br>Association<br>Complex - 1A    |                  | U12C         | 2        | CFC Spartans                            | BU12     |        |        |  |   |    |  |
|                                         |         | 254                                             | State<br>League<br>2022                   | Sat<br>04/02/2022 | 12:00pm<br>EDT   | Capital Soccer<br>Association<br>Complex - 2A    | 3                | Mamba FC Bo  | tta 🟹    | CFC Spartans                            | BU10     |        |        |  |   |    |  |
|                                         |         | Pending F<br>( No Resp<br>Last Update<br>minute | <b>lequest</b><br>onse )<br>d less than a | Sun<br>04/03/2022 | 01:00pm<br>EDT   | Capital Soccer<br>Association<br>Complex - Field | <b>R</b> a<br>14 | spond        |          |                                         |          |        |        |  |   |    |  |
|                                         |         | 196                                             | State<br>League                           | Sat<br>04/02/2022 | 01:15pm<br>EDT   | Cantrell Park -                                  | 1A 🟹             | CFC Spartans |          | Disney Villains                         | BU12     |        |        |  |   |    |  |

The two response options will be "Agreed" or "Refused".

| <b>@Got</b> Sport |                           |         |                                                                |                                                                    |                                            |                                                     |           |                 |   |                                          |                         |        | 4 | <br>22 |
|-------------------|---------------------------|---------|----------------------------------------------------------------|--------------------------------------------------------------------|--------------------------------------------|-----------------------------------------------------|-----------|-----------------|---|------------------------------------------|-------------------------|--------|---|--------|
| **                | Ne Dashboard              | Account | Beporting                                                      | Respond To                                                         | Request                                    |                                                     |           |                 | × | 🗂 Referee 🛛 斗 Fa                         | smily                   | Nicto, |   |        |
| -                 | E learns<br>Registrations | -       | My Teams<br>Belect One<br>Matches<br>Number Ev<br>1/6 20<br>20 | Home Team Co<br>Your Response<br>Select Respo<br>Agreed<br>Refused | Date Sur<br>Time 01:<br>Venue Ca<br>mments | n 04/03/2022<br>00pm ED1<br>oltal Soccor Associatio | n Complex | Flold 4         | A | Team<br>Mamba FC AR All<br>Stars         | Division Status<br>DU12 |        |   |        |
|                   |                           |         | 181 St<br>Lo<br>20                                             | at Savo                                                            |                                            |                                                     | _         |                 | _ | SFC Spartans                             | B012                    |        |   |        |
|                   |                           |         | 185 St.<br>Le<br>20                                            | ato Sat<br>ague 03/19/202<br>22                                    | 02:15pm<br>2 EDT                           | Cantroll Park - 1A                                  |           | SFC Spartans    |   | Mamba FC Mamba<br>FC Fernandina<br>Beach | 8012                    |        |   |        |
|                   |                           |         | 191 St.<br>Le<br>20                                            | ato Sat<br>agua 03/26/202<br>22                                    | 05:00pm<br>12 EDT                          | Capital Soccer<br>Association<br>Complex - 1A       | 8         | J12C            | 0 | CFC Spartans                             | 8012                    |        |   |        |
|                   |                           |         | 254 Str<br>Le<br>20                                            | ste Set<br>sgue 04/02/202<br>22                                    | 12:00pm<br>2 EDT                           | Gapitel Soccer<br>Association<br>Complex - 2A       |           | vlamba FC Bolta | 0 | CFC Spartena                             | BU10                    |        |   |        |
|                   |                           |         | Pending Req<br>( No Respons                                    | uest Sun<br>) 04/03/202                                            | 01:00pm                                    | Capital Soccer<br>Association                       | Resp      | ond             |   |                                          |                         |        |   |        |

2) If "Agreed", the rescheduled game updates in the master schedule and both home team and away team will receive an email confirmation.

Upon approval, the home referee assignor and home field coordinator will also receive the details via email. Home teams are still responsible for contacting the referee assignor to ensure they've received the updated game details.